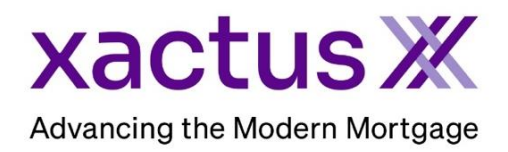

## How to View and Print the Letter of Explanation Within Xactus360

1. Start by logging into Xactus360 and opening the borrowers file from the home page.

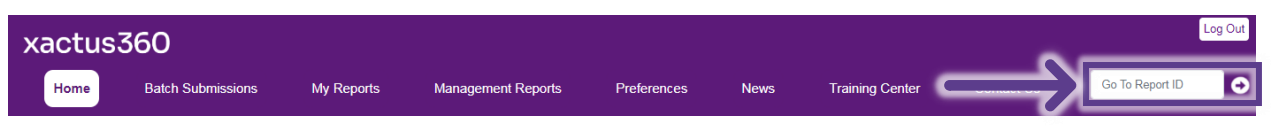

## 2. On the left-hand side under Options, click Letter of Explanation.

| Credit<br>ReportX                  |                                            |                            |                 |            |               |            |                         |                         |  |
|------------------------------------|--------------------------------------------|----------------------------|-----------------|------------|---------------|------------|-------------------------|-------------------------|--|
|                                    |                                            |                            |                 |            |               |            |                         |                         |  |
| Actions:                           | Borro                                      | ower                       |                 |            |               |            | Co-Borrower             |                         |  |
| I Copy/Merge/Unmerge               | Born                                       | ower: Nick                 | ie Green        |            | SSN: 123-0    | 0-3333     | Add Co-Borrower         |                         |  |
| Order SupplementX                  | Ado                                        | dress: 100                 | Terrace AVE     |            |               |            |                         |                         |  |
| Order RescoreX                     |                                            |                            |                 |            |               |            |                         |                         |  |
| Refresh Report                     |                                            | Wes                        | t Haven, CT, 06 | 516        |               |            |                         |                         |  |
| I <u>Compare Reports</u>           | E                                          | Email:                     |                 |            | Phone:        |            |                         |                         |  |
| I Submit Service Request           | Scor                                       | es                         |                 |            |               |            | Í                       |                         |  |
| I Download Loan Data/1003          |                                            |                            | TransUnion      | Experi     | an Equ        | lifax      | ן                       |                         |  |
| Add Red Flag Report                |                                            | FICO                       | 730             | [732]      | 734           |            | 1                       |                         |  |
| Reassign Report Owner              |                                            | Constitution of the second | 10              | 1.07       |               | ,          | -                       |                         |  |
| Upload Supporting Docs             | Credit Assure:                             |                            | <u>+10</u>      | <u>+31</u> | <u>+21</u>    |            | 4                       |                         |  |
|                                    |                                            | waytinger **               | : <u>Order</u>  | Order      | Orde          | <u>er</u>  |                         |                         |  |
| I Convert to Mortgage Only         |                                            |                            |                 |            |               |            |                         |                         |  |
| Order New Credit ReportX           |                                            | What-If™                   | : Order         | Order      | Orde          | <u>er</u>  | -                       |                         |  |
| I Order New Mortgage Only          | Sum                                        | mary                       |                 |            |               |            |                         |                         |  |
| Order New Pre-QualificationX       |                                            | Accounts: 33               |                 |            |               |            | Balance                 | \$16,742                |  |
|                                    |                                            | Open Acco                  | unts: 25        |            |               |            | Payment                 | \$197                   |  |
| Options:                           | Deli                                       | inquent Acco               | unts: 0         |            |               |            | Past Due                | \$0                     |  |
| I Subscriber Directory             | Subscriber Directory Details               |                            |                 |            |               |            |                         |                         |  |
| View Authorization                 | View Authorization Loan Number: 2208000129 |                            |                 |            |               |            |                         | Completed               |  |
| L Consumer Disclosure              |                                            | Report ID: 48988066        |                 |            |               |            | Entered:                | 07-18-2023, 10:27:37 AM |  |
| L Saara Disalagura                 | Report Type: Credit ReportX                |                            |                 |            |               | Completed: | 07-18-2023, 10:30:52 AM |                         |  |
| L Advance Antion Nation            |                                            |                            |                 |            |               |            |                         |                         |  |
| Customize Report Available Reports |                                            |                            |                 |            |               |            |                         |                         |  |
| <u>outomize Report</u>             | Report Type Date Form                      |                            |                 |            | Format        |            |                         |                         |  |
|                                    | View                                       | Download                   | Credit ReportX  | 07-18-2023 | . 10:30:52 AM | PDF        |                         |                         |  |
|                                    | View                                       | Download                   | Credit ReportX  | 07-18-2023 | 10:27:39 AM   | PDF        |                         |                         |  |

## 3. Check the box next to the liabilities to include on the Letter of Explanation.

| Order           | Select/Deselect All |             |                |             |         |           |            |  |  |  |  |
|-----------------|---------------------|-------------|----------------|-------------|---------|-----------|------------|--|--|--|--|
| LOE             | Liabilities         |             |                |             |         |           |            |  |  |  |  |
|                 | Include             | Name        | Account Number | Date Opened | Balance | Owner     | Source     |  |  |  |  |
|                 | <b>~</b>            | BANKAMERICA | XXXXX7989      | 05-2004     | 0       | Applicant | TransUnion |  |  |  |  |
| $ \rightarrow $ | <b>~</b>            | BB & T      | XXXXX9000      | 09-2018     | 10,000  | Applicant | TransUnion |  |  |  |  |
|                 |                     | BB&T MTG    | XXXXX8000      | 04-2012     | 93,667  | Applicant | Equifax    |  |  |  |  |
|                 |                     | CAPITAL ONE | XXXXX0989      | 11-2002     | 0       | Applicant | TransUnion |  |  |  |  |
|                 |                     | CBUSASEARS  | XXXXX5895      | 07-2002     | 0       | Applicant | TransUnion |  |  |  |  |
|                 |                     | CHASE NA    | XXXXX5055      | 10-2002     | 0       | Applicant | TransUnion |  |  |  |  |

4. A new liability can be added as well by clicking Add. A section will dropdown to check the box and enter the needed information.

| <b>~</b>   | New Liability | abc123456789 | 01/01/2024 | 0  | Borrower 🗸 | Manual addition |
|------------|---------------|--------------|------------|----|------------|-----------------|
| Note:      |               |              |            |    |            |                 |
|            |               |              |            | // |            |                 |
| Explanatio | in:           |              |            |    |            |                 |
|            |               |              |            |    |            |                 |
| Add        |               |              |            |    |            |                 |
|            |               |              |            |    |            |                 |

5. You can also check boxes to include specific Inquiries or Addresses. A note or explanation can be added to any Inquiry. When complete, click Submit

| Inquiries                                                                                                    | \$                                   |            |           |         |                                  |                   |  |
|----------------------------------------------------------------------------------------------------|--------------------------------------|------------|-----------|---------|----------------------------------|-------------------|--|
| Include                                                                                                    | Subscriber Name                      | Date       | Owner     | Source  | New debt acquired?               |                   |  |
| Image: A start of the start of the start | CITIBANK                             | 09-26-2022 | Applicant | Equifax | ⊖ <sub>Yes</sub> ⊖ <sub>No</sub> |                   |  |
| Note:<br>Explanatio                                                                                                    | )n:                                  |            |           |         |                                  |                   |  |
|                                                                                                    | CBCINNOVIS                           | 09-23-2022 | Applicant | Equifax |                                  |                   |  |
|                                                                                                    | CBCINNOVIS                           | 09-17-2022 | Applicant | Equifax | O Yes O No                       |                   |  |
|                                                                                                    | CREDCO                               | 09-17-2022 | Applicant | Equifax | ⊖ <sub>Yes</sub> ⊖ <sub>No</sub> |                   |  |
|                                                                                                    | CREDIT PLUS                          | 09-07-2022 | Applicant | Equifax | ⊖ <sub>Yes</sub> ⊖ <sub>No</sub> |                   |  |
|                                                                                                    | CREDCO                               | 09-04-2022 | Applicant | Equifax | ⊖ <sub>Yes</sub> ⊖ <sub>No</sub> |                   |  |
|                                                                                                    | KROLL FACTUAL DATA -                 | 09-04-2022 | Applicant | Equifax | ⊖ <sub>Yes</sub> ⊖ <sub>No</sub> |                   |  |
|                                                                                                    | CBCINNOVIS                           | 09-03-2022 | Applicant | Equifax | ⊖Yes ⊖No                         |                   |  |
|                                                                                                    | CBCINNOVIS                           | 09-02-2022 | Applicant | Equifax | ⊖ <sub>Yes</sub> ⊖ <sub>No</sub> |                   |  |
|                                                                                                    | MERIDIAN LINK, LLC                   | 09-02-2022 | Applicant | Equifax | ⊖ <sub>Yes</sub> ⊖ <sub>No</sub> |                   |  |
| Address                                                                                                    | es                                   |            |           |         |                                  |                   |  |
| Include                                                                                                    | Address                              | Date       | Owner     | Source  | Do you currently ov              | vn this property? |  |
| <b>Z</b>                                                                                                    | 912 YDCXYEJHR DR<br>SALEM, VA. 24153 | 12-2010    | Applicant | Equifax | 🔾 Yes 💿 No                       |                   |  |
| Submi                                                                                                    | t                                    |            |           |         |                                  |                   |  |

6. A copy of the Letter of Explanation will be displayed to print and share.

PLEASE LET US KNOW IF YOU HAVE ANY QUESTIONS OR CONCERNS AND WE WILL BE HAPPY TO HELP.